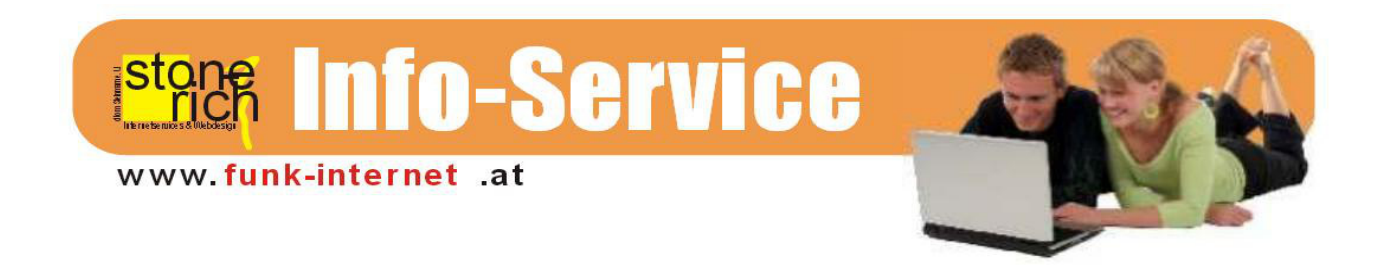

## Alle Infos zur Einrichtung einer E-Mail-Adresse unter IOS

Die folgende Anleitung bezieht sich auf die Einrichtung einer Adresse: xxx@air-line.at unter IOs.

Die Menüführung bei diversen Versionen des IPhones und IPads kann unterschiedlich sein, die wesentlichen Bestandteile sind jedoch gleich.

Falls in dieser Anleitung einige Einstellungen nicht gesondert erwähnt werden, dann funktionieren die Voreinstellungen und Sie müssen keine anderen Einstellungen vornehmen.

1. Tippen Sie auf Einstellungen -> Mail, Kontakte, Kalender -> Account hinzufügen.

|            | Einstellungen            |   | Zurück Mail, Kontakte, Kalende                                    |   |  |  |  |
|------------|--------------------------|---|-------------------------------------------------------------------|---|--|--|--|
| U          | Datenschutz              | ~ |                                                                   |   |  |  |  |
|            |                          |   | ACCOUNTS                                                          |   |  |  |  |
| $\bigcirc$ | iCloud                   | > | iCloud<br>Mail, Kontakte, Kalender und 3 weitere                  | > |  |  |  |
| Q          | Mail, Kontakte, Kalender | > | <b>Exchange</b><br>Mail, Kontakte                                 | > |  |  |  |
|            | Notizen                  | > | Google Mail<br>Mail, Kalender                                     | > |  |  |  |
|            | Erinnerungen             | > | e-mail.inode.at                                                   | > |  |  |  |
|            | Telefon                  | > | Inaktiv                                                           | - |  |  |  |
|            | Nachrichten              | > | Kalenderabonnements<br>Feiertage Niederösterreich, Feiertage Öste | > |  |  |  |
|            | FaceTime                 | > | Account hinzufügen                                                | > |  |  |  |
| <b>20</b>  | Karten                   | > | Datapabalaiah Duah                                                |   |  |  |  |

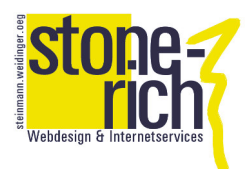

## 2. Bei Account hinzufügen wählen Sie "Andere" -> "Mail-Account hinzufügen"

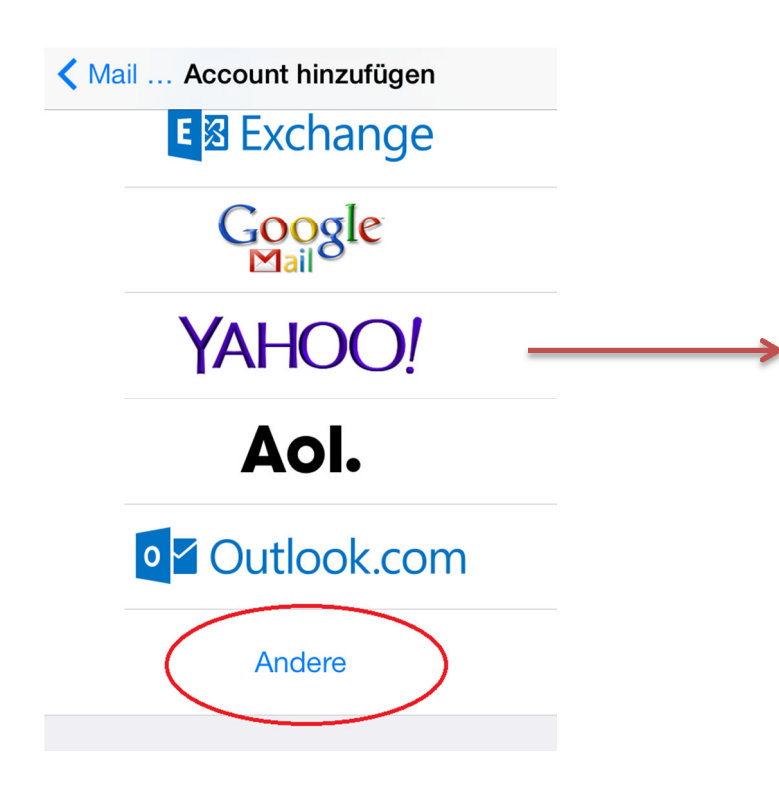

3. Einrichtung des neuen Account

Die ersten wichtigen Einstellungen werden nun getroffen. Tragen Sie Ihren Namen, Ihre E-Mail-Adresse und Ihr Kennwort. Bei der Beschreibung wählen Sie einen aussagekräftigen Namen.

| Zurück      | Andere           |   |
|-------------|------------------|---|
| MAIL        |                  |   |
| Mail-Accoun | t hinzufügen     | > |
| KONTAKTE    |                  |   |
| LDAP-Accou  | ınt hinzufügen   | > |
| CardDAV-Ac  | count hinzufügen | > |
| KALENDER    |                  |   |
| CalDAV-Acco | ount hinzufügen  | > |
| Kalenderabo | hinzufügen       | > |
|             |                  |   |

| Abbrechen | Neuer Account   | Weiter |
|-----------|-----------------|--------|
|           |                 |        |
| Name      | Ihr Name        |        |
| E-Mail    | name@domain.com |        |
| Kennwort  | •••••           |        |

## Beschreibung Air-Line

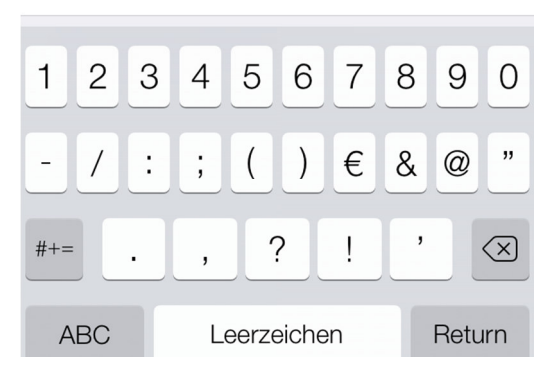

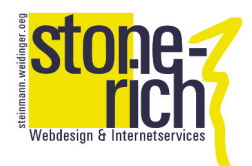

4. Kontoart wählen

Jetzt wählen Sie oben POP als Kontoart. Achtung standardmäßig ist die Kontoart auf IMAP gestellt. Bevor Sie die Einstellungen sichern, scrollen Sie weiter nach unten auf dieser Seite.

| Abbrechen Neuer Account Sichern |              |         |  |  |  |  |
|---------------------------------|--------------|---------|--|--|--|--|
| IMAF                            | · (          | РОР     |  |  |  |  |
|                                 |              |         |  |  |  |  |
| Name                            | Ihr Name     |         |  |  |  |  |
| E-Mail                          | name@doma    | iin.com |  |  |  |  |
| Beschreib                       | ung Air-Line |         |  |  |  |  |
| 123                             | 4 5 6        | 7890    |  |  |  |  |
| - / :                           | ;()          | €&@"    |  |  |  |  |
| #+=                             | , ?          | ! ' 🗵   |  |  |  |  |
| ABC                             | Leerzeichen  | Return  |  |  |  |  |

5. Posteingangsservereinstellungen

Weiter unten auf dieser Seite finden Sie die Einstellungen für eintreffende Mails. Hier geben Sie bei Hostname "email.stone-rich.at" ein. Anschließend geben Sie Ihren Benutzernamen ein, der immer die gesamte E-Mail-Adresse ist also <u>name@domain.com</u> (ihrname@air-line.at).

| Ab                              | brec | hen  | Neu | ier A | Acco | ount   | ;      | Sich | ern       |
|---------------------------------|------|------|-----|-------|------|--------|--------|------|-----------|
| SERVER FÜR EINTREFFENDE E-MAILS |      |      |     |       |      |        |        |      |           |
| He                              | ostn | ame  | er  | nail. | stor | ie-ric | ch.at  | >    |           |
| Be                              | enut | zern | ame | e na  | ame@ | doma   | ain.co | m    |           |
| Ke                              | ennv | vort | •   | •••   | •••  | ••     |        |      |           |
|                                 |      |      |     |       |      |        |        |      |           |
| 1                               | 2    | 3    | 4   | 5     | 6    | 7      | 8      | 9    | 0         |
| -                               | /    | :    | ;   | (     | )    | €      | &      | @    | "         |
| #+=                             | -    | ·    | ,   |       | ?    | !      | ,      |      | $\propto$ |
| ABC Leerzeichen Return          |      |      |     |       |      |        |        |      |           |

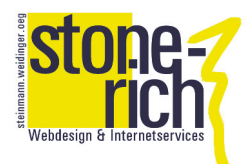

6. Postausgangsservereinstellungen

Noch weiter unten sind die Einstellungen für die ausgehenden Mails einzutragen. Hier tragen Sie als Hostnamen "smtp.stone-rich.at" ein. Benutzername und Kennwort wie im Punkt 5. Wichtig als Benutzernamen gesamte E-Mail-Adresse eintragen.

| Abbrechen Neuer Account       |          |   |   |          |    | 5 | Sichern |           |  |
|-------------------------------|----------|---|---|----------|----|---|---------|-----------|--|
| SERVER FÜR AUSGEHENDE E-MAILS |          |   |   |          |    |   |         |           |  |
| Hostname smtp.stone-rich.at   |          |   |   |          |    |   |         |           |  |
| Benutzername name@domain.com  |          |   |   |          |    |   |         |           |  |
| Kennv                         | vort     | • |   |          | •• |   |         |           |  |
|                               |          |   |   |          |    |   |         |           |  |
| 1 2                           | 3        | 4 | 5 | 6        | 7  | 8 | 9       | 0         |  |
| - /                           | $\vdots$ | ; | ( | )        | €  | & | @       | "         |  |
| #+=                           | •        | , | 7 | <u> </u> | !  | , |         | $\propto$ |  |
| ABC Leerzeichen Return        |          |   |   |          |    |   |         |           |  |

Sollten Fehlermeldungen im Zuge der Einrichtung auftauchen, kontrollieren Sie bitte alle eingegeben Daten noch einmal.